# Anleitung zur Aktivierung von Isbank AG TAN App (Smart Signature)

Sehr geehrte Kundinnen und Kunden,

sobald Sie die neue Isbank AG App TAN (Smart Signature) im App Store aktualisiert haben, befolgen Sie bitte die folgenden Schritte, falls die Option "BV Smart Signature" nicht erscheint.

| İŞBANK                            |
|-----------------------------------|
|                                   |
| Anmeldung                         |
| Modus                             |
| TAN per App 🗸                     |
| TAN per App<br>BV Smart Signature |
| ZURÜCK WEITER                     |
|                                   |

Melden Sie sich wie gewohnt im Online Banking an:

| Anneldung<br>Kundennummer<br>Teilnehmernummer<br>XXXXXXXXX         | Anmeldung<br>Kundennummer<br>Teilnehmernummer<br>XXXXXXXXX<br>PIN | Anmeldung<br>Kundennummer<br>Teilnehmernummer<br>XXXXXXXXX<br>PIN<br> | Anmeldung<br>Kundennummer<br>felinehmernummer<br>KXXXXXXXX<br>2NN<br> | İŞBANK           |  |
|--------------------------------------------------------------------|-------------------------------------------------------------------|-----------------------------------------------------------------------|-----------------------------------------------------------------------|------------------|--|
| Anmeldung<br>Kundennummer<br>Teilnehmernummer<br>XXXXXXXXXX<br>PIN | Anmeldung<br>Kundennummer<br>Teilnehmernummer<br>XXXXXXXXX<br>PIN | Anmeldung<br>Kundennummer<br>XXXX\$XXXXX<br>PIN<br>                   | Anmeldung<br>Kundennummer<br>felinehmenummer<br>KXXXXXXXX<br>2N<br>   |                  |  |
| Kundennummer<br>Teilnehmernummer<br>XXXXXXXXX<br>PIN               | Kundennummer<br>Teilnehmernummer<br>XXXXXXXXX<br>PIN              | Kundennummer Teilnehmernummer XXXX\$ PIN ANMELDEN                     | reilnehmernummer<br>KXXXXXXXX<br>NN<br>ANMELDEN                       | Anmeldung        |  |
| Teilnehmernummer<br>XXXXXXXXX<br>PIN                               | Teilnehmernummer<br>XXXXXXXXX<br>PIN                              | Teilnehmernummer<br>XXXX\$\$XXXX<br>PIN<br>                           | Telinehmernummer<br>KXXXXXXXX<br>PIN<br>                              | Kundennummer     |  |
| Teilnehmernummer<br>XXXXXXXXXX<br>PIN                              | Teilnehmernummer<br>XXXXXXXXX<br>PIN                              | Teilnehmernummer<br>XXXXXXXXXX<br>PIN<br>                             | reinehmernummer<br>XXXXXXXXX<br>2IN<br><br>ANMELDEN                   |                  |  |
| XXXXXXXXX<br>PIN                                                   | xxxxxxxxxx                                                        | XXXXXXXXX<br>PIN<br>                                                  | xxxxxxxxxx<br>IIN<br>ANMELDEN                                         | Teilnehmernummer |  |
| PIN                                                                | PIN                                                               | PIN                                                                   | ANMELDEN                                                              | xxxxxxxxx        |  |
|                                                                    | ••••                                                              | ANMELDEN                                                              | ANMELDEN                                                              | PIN              |  |
|                                                                    |                                                                   | ANMELDEN                                                              | ANMELDEN                                                              |                  |  |

# İŞBANK

| Anmeldung<br>Modus<br>TAN per App<br>Geräteauswahl<br>iPhone V | Anmeldung<br>s<br>per App<br>sauswahl<br>ne ~<br>ZURÜCK WEITER |
|----------------------------------------------------------------|----------------------------------------------------------------|
| Modus TAN per App Geräteauswahl iPhone                         | s<br>per App<br>auswahl<br>ne ~<br>ZURÜCK WEITER               |
| Geräteauswahl<br>iPhone                                        | auswahl<br>ne v<br>ZURÜCK WEITER                               |
| Geräteauswahl<br>iPhone V                                      | auswahl<br>zurück WEITER                                       |
| iPhone V                                                       | ZURÜCK WEITER                                                  |
|                                                                | ZURÜCK                                                         |

## Anschließend gehen Sie bitte in das Menü:

#### Administration > TAN Verwaltung > appTAN

| ۵ ۹                            |                      | IŞBAN            | K                                | Abmeldung in 04:56 🔊 | 8 |
|--------------------------------|----------------------|------------------|----------------------------------|----------------------|---|
| Administration > TAN-Verwaltun | 9                    |                  |                                  | θ                    |   |
|                                | Hier können Sie Ihre | TAN-VERWALTUNG   | avorisiertes Verfahren wechseln. |                      |   |
| TAN-Verfahren                  | Favorit              | Status           | Verwaltung                       |                      |   |
| TAN per App                    |                      | Ø freigeschaltet | 🔅 Zu den Einstelli               | ungen                |   |
|                                |                      |                  |                                  |                      |   |

## Zu den Einstellungen > BV Smart Siganture

"BV Smart Signature Freischalten" klicken.

| ≡ ໘ Ϙ                                   | IŞBANK                                                                                                    |
|-----------------------------------------|----------------------------------------------------------------------------------------------------|
| Administration > TAN-Verwaltung > appTA | N                                                                                                    |
|                                         | ÜBERBLICK APPTAN APP VERFAHREN                                                                                                    |
|                                         | BV SMART SIGNATURE<br>FREISCHALTEN                                                                                                    |
|                                         | NEUEN AKTIVIERUNGSCODE BESTELLEN                                                                                                    |
|                                         | <ul> <li>(i)</li> <li>Hier können Sie einen Aktivierungscode für die Nutzung des BV AppTAN</li> <li>Verfahren erzeugen. Dieser Vorgang ist TAN-pflichtig.</li> </ul> |
|                                         | ✓ AKTIVIERUNGSCODE BESTELLEN                                                                                                    |
|                                         | GERÄT SPERREN/LÖSCHEN                                                                                                    |

# Und bestätigen mit "Ja"

| (i)                                                                                                    |
|----------------------------------------------------------------------------------------------------|
| ⑦ BV Smart Signature freischalten                                                                                             |
| 0                                                                                                    |
| Möchten Sie das BV Smart Signature-Verfahren freischalten?                                                                    |
| ✓ JA X NEIN                                                                                                    |
| Hier können Sie einen Aktivierungscode für die Nutzung des BV AppTAN<br>Verfahren erzeugen. Dieser Vorgang ist TAN-pflichtig. |

Somit ist ihre "BV Smart Signature" aktiviert und kann beim nächsten Login verwendet werden.

| ≡ ὣ α                                    | İŞBANK                                               |
|------------------------------------------|------------------------------------------------------|
| Administration > TAN-Verwaltung > appTAN |                                                      |
|                                          | ÜBERBLICK APPTAN APP VERFAHREN                       |
|                                          | $\odot$                                              |
|                                          | Übersicht über die freigeschalteten AppTAN Verfahren |
|                                          | ⊘ TAN per App-Verfahren                              |
|                                          | O BV Smart Signature-Verfahren                       |
|                                          | NEUEN AKTIVIERUNGSCODE BESTELLEN                     |

Im nächsten Schritt bitte "BV Smart Signature" als Favorit einrichten.

| ≡ ѽ Ϥ                           |                     | İŞBAN                 | K Abmeldu                         |
|---------------------------------|---------------------|-----------------------|-----------------------------------|
| Administration > TAN-Verwaltung |                     |                       |                                   |
|                                 | Hier können Sie Ihr | TAN-VERWALTUNG        | favorisiertes Verfahren wechseln. |
| TAN-Verfahren                   | Favorit             | Status                | Verwaltung                        |
| TAN per App                     |                     | Ø freigeschaltet      | Zu den Einstellungen              |
| BV Smart Signature              |                     | ✓ freigeschaltet      | Zu den Einstellungen              |
|                                 |                     | ✓ NEUEN FAVORITEN BES | TÄTIGEN                           |

## ..und mit JA bestätigen

| lier | <ul><li>i</li><li>i neuen Favoriten bestätigen</li></ul>         | × | seln.   |
|------|------------------------------------------------------------------|---|---------|
|      | ⑦<br>Möchten Sie das neue favorisierte TAN-Verfahren bestätigen? |   | nstellu |
|      | JA X NEIN                                                        |   | istellu |
|      | V NEUEN FAVORITEN BESTÄTIGEN                                     |   |         |

Somit ist die neue BV Smart Signature als Favorit eingerichtet.

| Hier können Sie Ihre TAN-Verfahren verwalten oder Ihr favorisiertes Verfahren wechseln. |         |                        |                        |  |
|-----------------------------------------------------------------------------------------|---------|------------------------|------------------------|--|
| TAN-Verfahren                                                                           | Favorit | Status                 | Verwaltung             |  |
| TAN per App                                                                             |         | S freigeschaltet       | 🏟 Zu den Einstellungen |  |
| BV Smart Signature                                                                      |         | Ø freigeschaltet       | 2u den Einstellungen   |  |
|                                                                                         |         | ✓ NEUEN FAVORITEN BEST | ÄTIGEN                 |  |

...und bei der nächsten Anmeldung erscheint es als Modus "BV Smart Signature" automatisch.

| İŞBAN              | NK     |
|--------------------|--------|
|                    |        |
| Anmeldung          |        |
| Modus              |        |
| BV Smart Signature | ~      |
| ZURÜCK             | VEITER |